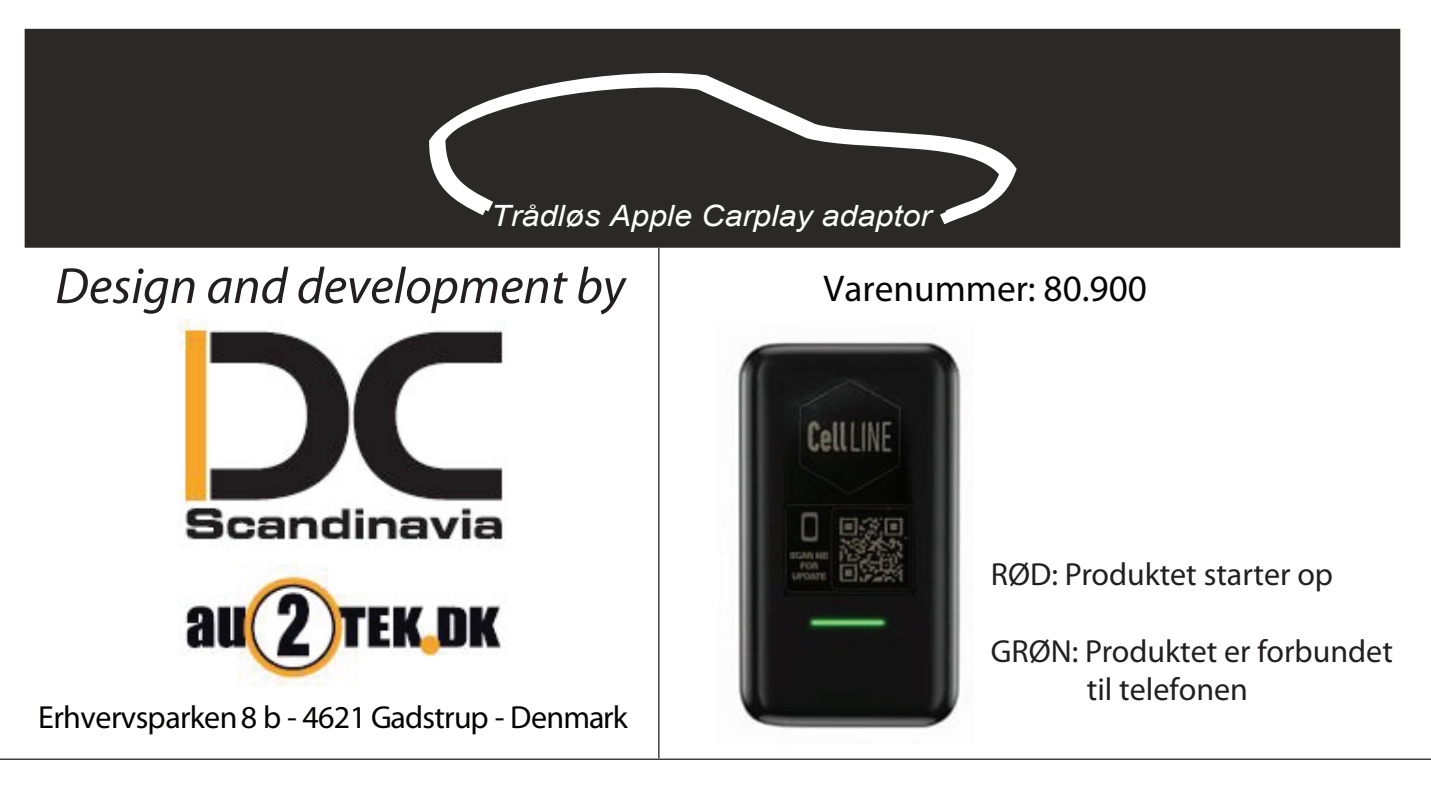

Denne adaptor omdanner bilens Apple Carplay til trådløs Apple Carplay. På den måde slipper du for irriterende kabler.

Inden monteringen påbegyndes skal man sikre at ens telefon ikke er forbundet til bilen med bluetooth. Det er ikke nok at vælge "Afbryd forbindelse",

man skal vælge "Glem denne enhed".

Monter det ene stik i din Carplay adapter og det andet i bilens USB stik.

(Det stik du normalt ville bruge til Carplay).

Lås telefonen op og åben Indstillinger, Generelt og CarPlay.

Afvent at adapteren dukker op under ANDRE BILER. Adapteren kan have forskellige navne. Den hedder typisk noget med "VOLKSW-3939 men kan også hedde andet. Navnet afhænger af hvilken radio den bliver forbundet til at kan skifte efter først opkobling. Det har dog ingen betydning hvad den hedder.

Når adapteren dukker op under ANDRE BILER trykkes på navnet og telefonen vil automatisk forbinde sig til bilens system.

Telefonen og adapteren giver et hand shake via bluetooth og derefter kobles de sammen via Wi-Fi. Det er altså helt normalt at bluwtooth forbindelsen frakobles igen.

Alternativt åbnes Indstillinger og Bluetooth.

Tryk "Search" på bilen skærm og tryk på din telefons navn når det kommer op. På telefonen skal du acceptere anmodning om Bluetoothpardannelse

og derefter trykke på "Brug CarPlay" når dette kommer op på din telefon.

Afvent til Carplay kommer op på bilens skærm.

UKJ-80.900/-Vejledning

13-11-2020-11-08-2022

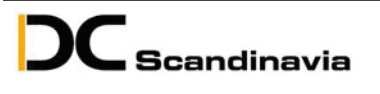

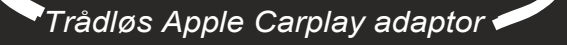

Bemærk at adapteren har et USB-A stik i den ene ende og et USB-C stik i den anden ende. USB-A stikket er kun til at opdatere adapteren. Det er ALTID USB-C stikket der skal bruges.

Adapteren kan opdateres ved at scanne QR koden på produktet. Brug telefonens kamera. Det anbefales ikke at opdaterer adapteren hvis systemet virker som det skal i din bil. Der er altid en risiko for at der er noget der ikke virker optimalt efter en opdatering Og det at der kommer nye biler til softwaren har ingen betydning hvis systemet virker i din bil. Du kan altid opdaterer adapteren på et senere tidspunkt hvis du skulle skifte bil. Bemærk at telefonen skal være forbundet til adapteren i bilen for at man kan opdatere.

Vi tester løbende adapteren i forskellige biler og på forskellige radioer. Derfor er der ofte opdateringer for at forbedre compabiliteten.

Nedenstående liste opdateres jævnligt og kan findes her:

https://au2tek.dk/shop/2764-traadloes-apple-carplay--android-auto-adapter/4077-traadloes-apple-carplay-adapter/

Har du brug for hjælp er du velkommen til at kontakte os på: Mail: dcs@dcscandianvia.dk Telefon: +45 70 227 287

UKJ-80.900-Vejledning

13-11-2020-11-08-2022

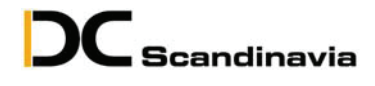

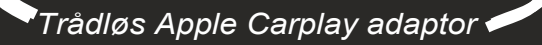

## Indstillinger og opdatering af trådløs CarPlay adaptor.

Her følger en beskrivelse af hvordan man opdaterer og ændre indstillinger på sin adapter.

Bemærk, hvis adapteren virker som den skal anbefales det IKKE at opdaterer den.

Der kan være mange årsager til at man oplever udfordringer med adapteren. Det kan være softwaren i adapteren, telefonen eller bilens radio. Alle 3 steder kan man opleve udfordringer og selvom adapteren virker på 95% af alle biler vil der altid være biler hvor den ikke virker af en eller anden årsag. Vi tester på så mange biler som det er muligt men samme biler kan godt have forskellige radiosystemer eller software hvilket kan give udfordringer.

På de efterfølgende sider kan du læse om hvilke ændringer du kan lave på adapteren for at få den til at virke optimalt til din bil.

Nederst på billede 5 finder du de mest benyttede indstillinger. Oplever du f.eks at din bil og adapter ikke altid fanger hinanden skal du sætte Startup Delay til 5 for at forsinke opstartsprocessen på adapteren.

NB: Kan du ikke få forbindelse til adapteren med din telefon skal du starte med billede 7 i denne vejledning.

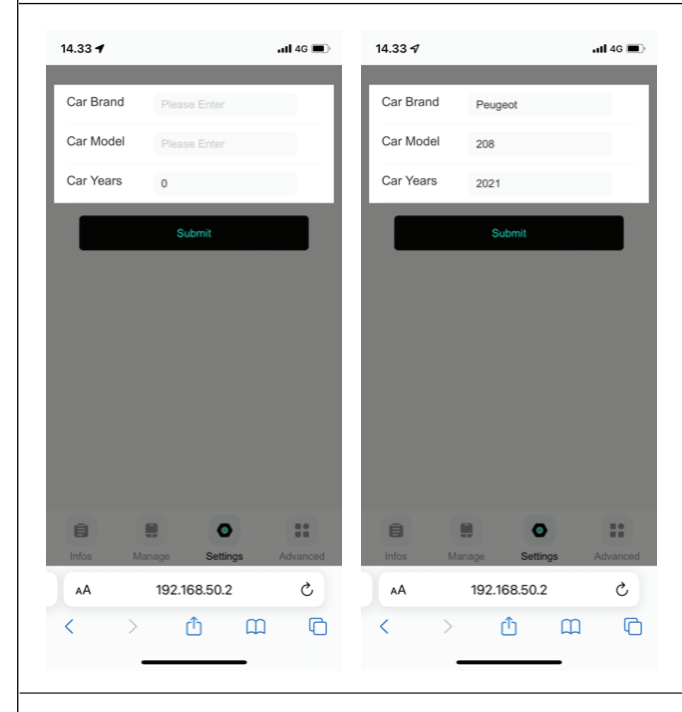

Føste gang du tilslutter din adapter skal du indtaste informationer på din bil. Car Brand, Car Model og Car Year. Det hjælper adapteren med automatisk at finde de rigtige indstillinger til din bil. Informationerne kan senere ændres hvis adapteren skal bruges i en anden bil.

UKJ-80.900-Indstilinger

15-04-2021-11-08-2022

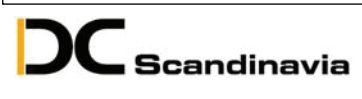

Trådløs Apple Carplay adaptor 🖊

| 14.42 🖈      | atl 4G 🔳            |
|--------------|---------------------|
| Car Info     |                     |
| Brand        | VW                  |
| Model        | Golf                |
| Years        | 2020                |
| Screen       | 800x480             |
| Box Info     |                     |
| Bluetooth    | VOLKSWAGEN-F2A4     |
| Wifi Name    | VOLKSWAGEN21        |
| Version      | 2022.01.24.1903     |
| S/N          | 773028c86b38e00fc   |
| Other        |                     |
| Check Update | 6                   |
| Feedback     | Ø                   |
| 8            | •                   |
| Infos Manag  | e Settings Advanced |
| AA 1         | 92.168.50.2 Č       |
| < >          | ô 🕮 Ō               |

Når adapteren er monteret og CarPlay kører på bilens skærm scannes QR koden med telefonen kamera. Åbn foreslået Safari browser og du vil se dette skærmbillede på din telefon.

Under Infos kan man trykke på Check Update. Her for man mulighed for at opdatere softwaren i adapteren. Det anbefales kun at opdatere hvis der er problemer med adapteren. Hvis den virker som den skal er der ingen grund til at opdatere den da alle funktioner styres af telefonen og ikke adapteren.

.ul 4G 🔳

NB: Det er MEGET vigtigt at forbindelse ikke afbrydes under opdateringen, da adapteren i så fald kan blive låst og derved ikke længere kan bruges. Derfor anbefales det er bilens motor startes når man skal opdatere.

14.35 🕇

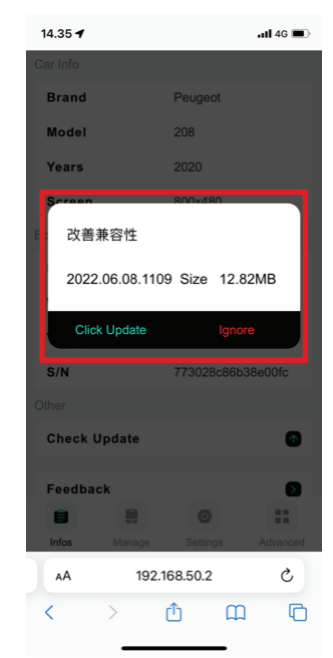

Kommer dette billede frem er der en opdatering. Tryk Click Update for at starte opdateringen.

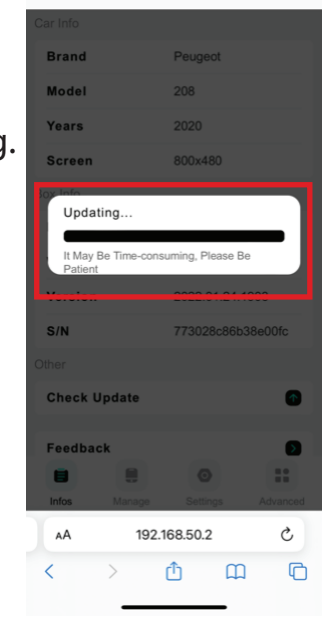

Herefter kommer dette billede frem. Bemærk det kan tage lang tid så man skal være tålmodig.

UKJ-80.900-Indstilinger

15-04-2021-11-08-2022

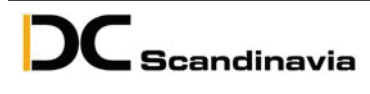

Trådløs Apple Carplay adaptor 🛹

| 14.42 🕫  |                   |          | at <b>i 4</b> G 🔳 |
|----------|-------------------|----------|-------------------|
| Car Info |                   |          |                   |
| Brand    |                   | VW       |                   |
| Model    |                   | Golf     |                   |
| Years    |                   | 2020     |                   |
| Screen   |                   | 800x480  |                   |
| Box Info |                   |          |                   |
| Bluetoot | n                 | VOLKSWAG | GEN-F2A4          |
| Wifi Nam | e                 | VOLKSWAG | GEN21             |
| Version  | 2022.01.24.1903   |          |                   |
| S/N      | 773028c86b38e00fc |          |                   |
| Other    |                   |          |                   |
| Check Up | odate             |          |                   |
| Feedback | c                 |          | 5                 |
|          |                   | 0        | ==                |
| Infos    | Manage            | Settings | Advanced          |
| AA       | 192.1             | 68.50.2  | ç                 |
| <        | >                 | m m      |                   |

Først henter telefonen opdateringen.

Derefter overfører den opdateringen til adapteren. Denne begynder nu at blinke skiftevis rød og grøn og CarPlay forsvinder fra skærmen i bilen.

Til sidst er opdateringen fuldført og adapteren genstarter automatisk.

Nu er adapteren opdateret. Er der flere opdateringer skal samme procedure gentages. Efter opdateringen kommer man ind på dette billede igen.

| 14.42 🔊     |                 |                          | ull 4G 🔳           |
|-------------|-----------------|--------------------------|--------------------|
| Sync Mo     | ode             |                          | $\bigcirc$         |
| Backsta     | ge Mode         |                          | $\bigcirc$         |
| Media C     | ategory         | CD                       | DVD                |
| Frame       | 0               |                          | FPS                |
| Start De    | lay o           |                          | S                  |
| GPS         |                 |                          |                    |
| Reset       |                 |                          |                    |
|             |                 |                          |                    |
|             |                 | Ø                        |                    |
|             | Manage          | Settings                 | Advanced           |
| Infos<br>AA | Manage<br>192.1 | ©<br>Settings<br>68.50.2 | d<br>Advanced<br>C |

Ved at trykke på Advance nederst i højre hjørne får man dette billede frem.

Her er der forskellige muligheder for at indstille adapteren.

Øverst finder du Sync Mode.

Her kan man skifte algoritme bånd. Den stpr standard på Normal men nogle biler fungere bedst på Compatible som man aktivere ved at trække til højre i knappen til den bliver grøn.

Man kan også aktivere Background Mode der sikre at der adapteren kører nogle processer i baggrunden.

Hvis du oplever at bil og adapter ikke altid fanger hinanden kan man sætte Start Delay til 5 for at forsinke opstartsprocessen på adapteren.

HUSK efter man har ændret indstillinger skal adapteren genstartes.

UKJ-80.900-Indstilinger

15-04-2021-11-08-2022

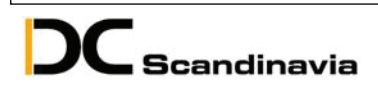

Trådløs Apple Carplay adaptor 🖊

| 14.42 🕫  |        |                   | al <b>i</b> 4G 🔳 |
|----------|--------|-------------------|------------------|
| Car Info |        |                   |                  |
| Brand    |        | VW                |                  |
| Model    |        | Golf              |                  |
| Years    |        | 2020              |                  |
| Screen   |        | 800x480           |                  |
| Box Info |        |                   |                  |
| Bluetoo  | oth    | VOLKSWAG          | EN-F2A4          |
| Wifi Na  | me     | VOLKSWAG          | EN21             |
| Version  |        | 2022.01.24.1903   |                  |
| S/N      |        | 773028c86b38e00fc |                  |
| Other    |        |                   |                  |
| Check    | Update |                   |                  |
| Feedba   | ck     |                   | D                |
|          |        | 0                 | ==               |
| Infos    | Manage | Settings          | Advanced         |
| AA       | 192.   | 168.50.2          | ç                |
| <        | >      | <u>۵</u>          | 0                |

Nederst findes også 2 menu punkter der hedder Manage og Settings.

Den ene viser hvilke telefoner der er koblet sammen med adapteren og den anden bruges ikke.

| 12.23 🕫                                                                                                    | all 🗢 🔳                      |  |  |  |
|----------------------------------------------------------------------------------------------------|------------------------------|--|--|--|
| Indstillinger Wi-Fi                                                                                                    |                              |  |  |  |
|                                                                                                    |                              |  |  |  |
| Wi-Fi                                                                                                    |                              |  |  |  |
| V DCS_au2tek<br>Svag sikkerhed                                                                                                    | <b>≜ 奈 (</b> ]               |  |  |  |
| NETVÆRK                                                                                                    |                              |  |  |  |
| Rollco-Guest                                                                                                    | 🔒 후 🚺                        |  |  |  |
| VOLKSWAGEN1C                                                                                                    | ) ج 🕯                        |  |  |  |
| Andet                                                                                                    |                              |  |  |  |
|                                                                                                    |                              |  |  |  |
| Spørg før tilslutning                                                                                                    | Underret >                   |  |  |  |
| Der oprettes automatisk förbindelse til kendte netværk.<br>Hvis der ikke er nogen tilgængelige kendte netværk,<br>bliver du underrettet om tilgængelige netværk. |                              |  |  |  |
| Automatisk internetdeling                                                                                                    | Spørg >                      |  |  |  |
| Denne enhed må automatisk finde intern<br>nærheden, når et Wi-Fi-netværk ikke er                                                                                 | netdeling i<br>tilgængeligt. |  |  |  |
|                                                                                                    |                              |  |  |  |

Kan man ikke få adateren og telefonen koblet sammen har man mulighed for at koble sig op på adapteren direkte via WiFi.

Slut adapteren til en strømkilde.

Det kan gøres i bilen men også via en USB væg lader eller en USB port i en computer.

Efter 10-20 sekunder begynder adapteren at lyse rødt. Åbn Wi-Fi under Indstillinger på din telefon.

Afhængig af om adapteren har haft forbindelse til din bil kan den have forskellige navne da den får sit navn fra bilen. I dette tilfælde hedder den VOLKSWAGEN1C. Vælg denne. (Den kan også hedde AutoBox-XXXX)

UKJ-80.900-Indstilinger

15-04-2021-11-08-2022

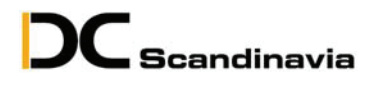

Trådløs Apple Carplay adaptor 🛩

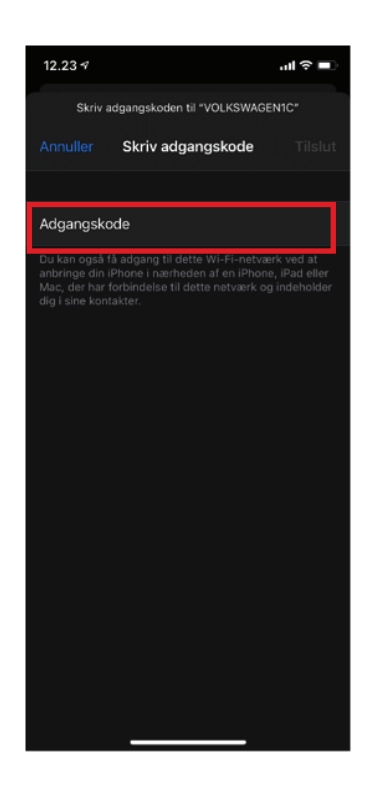

Ved adgangskode tast: 12345678 og derefter tilslut. Adapteren lyser fortsat rødt men er nu tilsluttet.

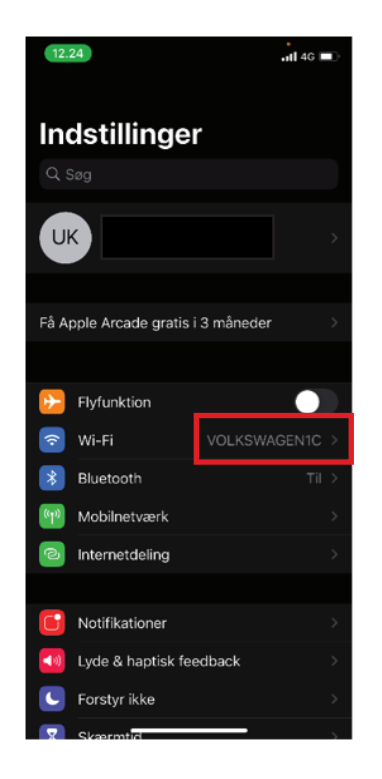

UKJ-80.900-Indstilinger

Gå tilbage til Indstillinger og du skal nu gerne kunne se samme navn under Wi-Fi hvilket betyder din telefon er forbundet med adapteren.

Scan QR koden med dit kamera og følg billede 1-4.

15-04-2021-11-08-2022

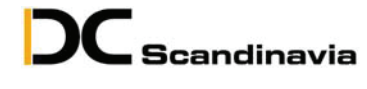